# SKETCHUP FOR Schools

How to...

- Google "sketchup for schools" or type in...
  <u>https://www.sketchup.com/education/sketchup-for-schools</u>
- ► you should get the following screen...

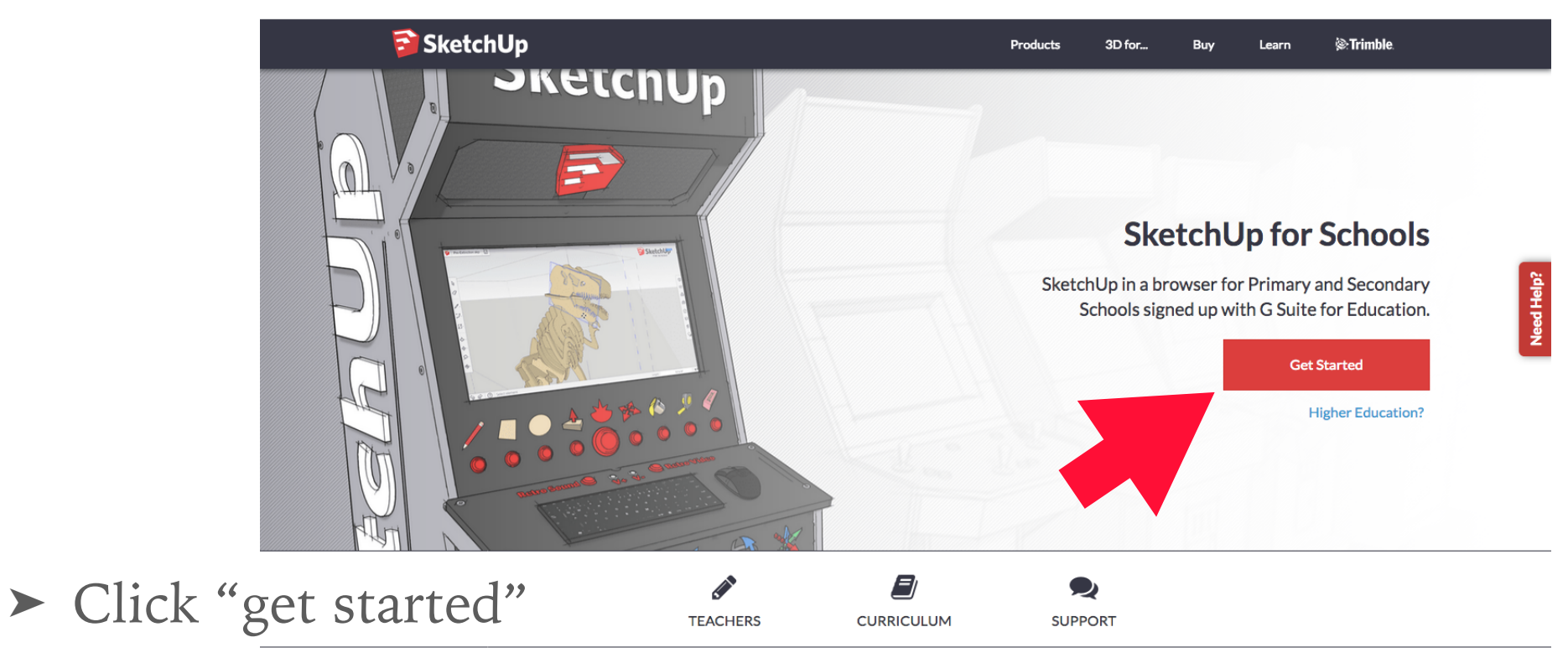

What is SketchUp for Schools? V

 Fill in the required information as seen to the right in BLUE and

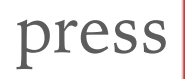

SketchUp for Schools

. . . . . . . .

| Professional Work Personal Projects Educational Use                                                                                                    |  |  |  |  |  |  |
|----------------------------------------------------------------------------------------------------|--|--|--|--|--|--|
| Let's get to know each other                                                                                                    |  |  |  |  |  |  |
| *Required   Choose an education level:   K-12   University   Is your school enrolled in Google's G Suite for Education? Yes No I don't know What is your role? Student Educator Admin |  |  |  |  |  |  |
| Next                                                                                                    |  |  |  |  |  |  |
| Let's get you in 3D.                                                                                                    |  |  |  |  |  |  |
| SketchUp for Schools                                                                                                    |  |  |  |  |  |  |

I plan to use SketchUp for...

Your device should then load up the online version of sketchup for school and look like this...

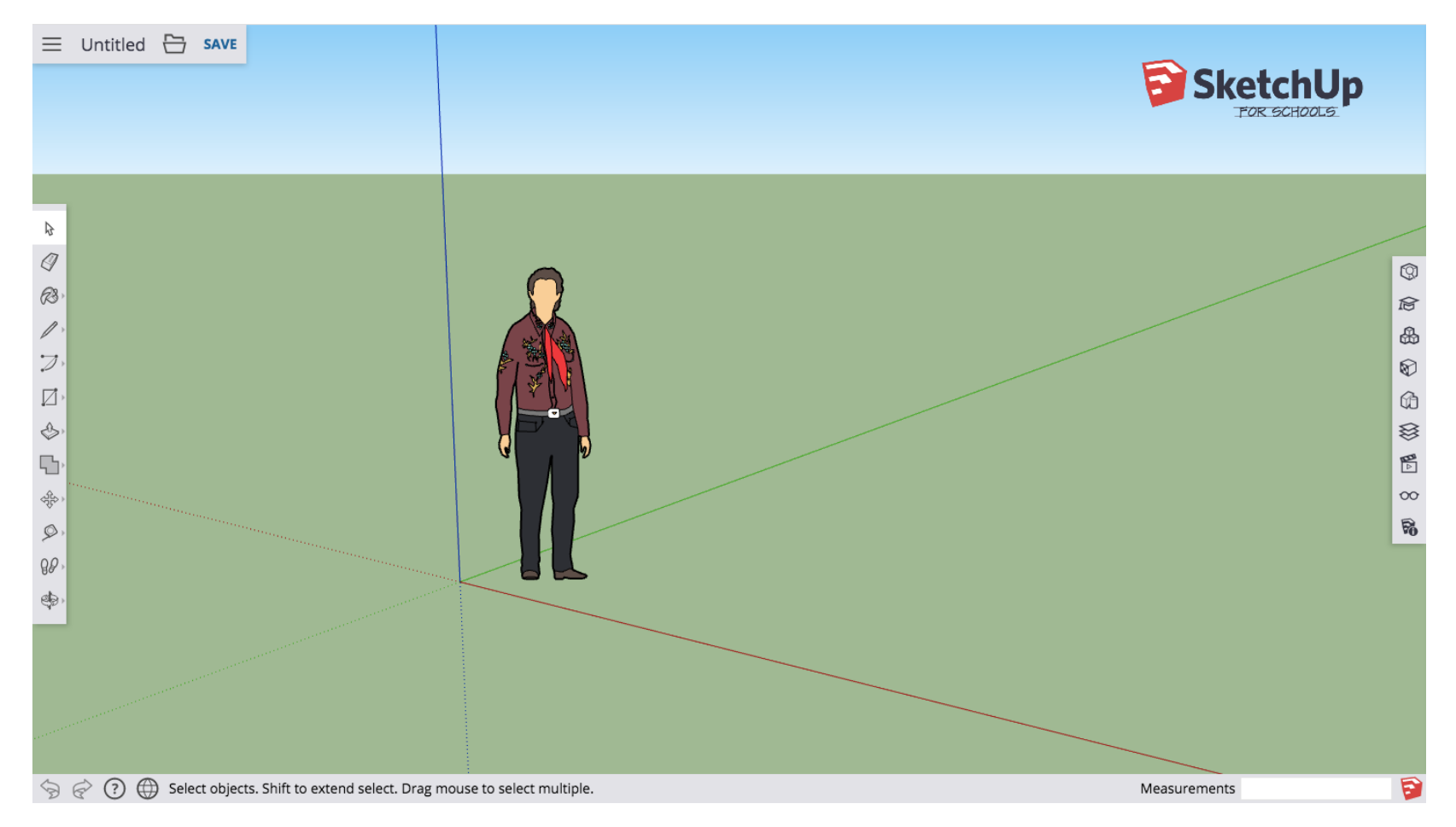

- to get to know how to use sketchup you will now go though a tutorial
- to get to the tutorial, go back to...
  <u>https://www.sketchup.com/education/sketchup-for-schools</u>

#### click on curriculum

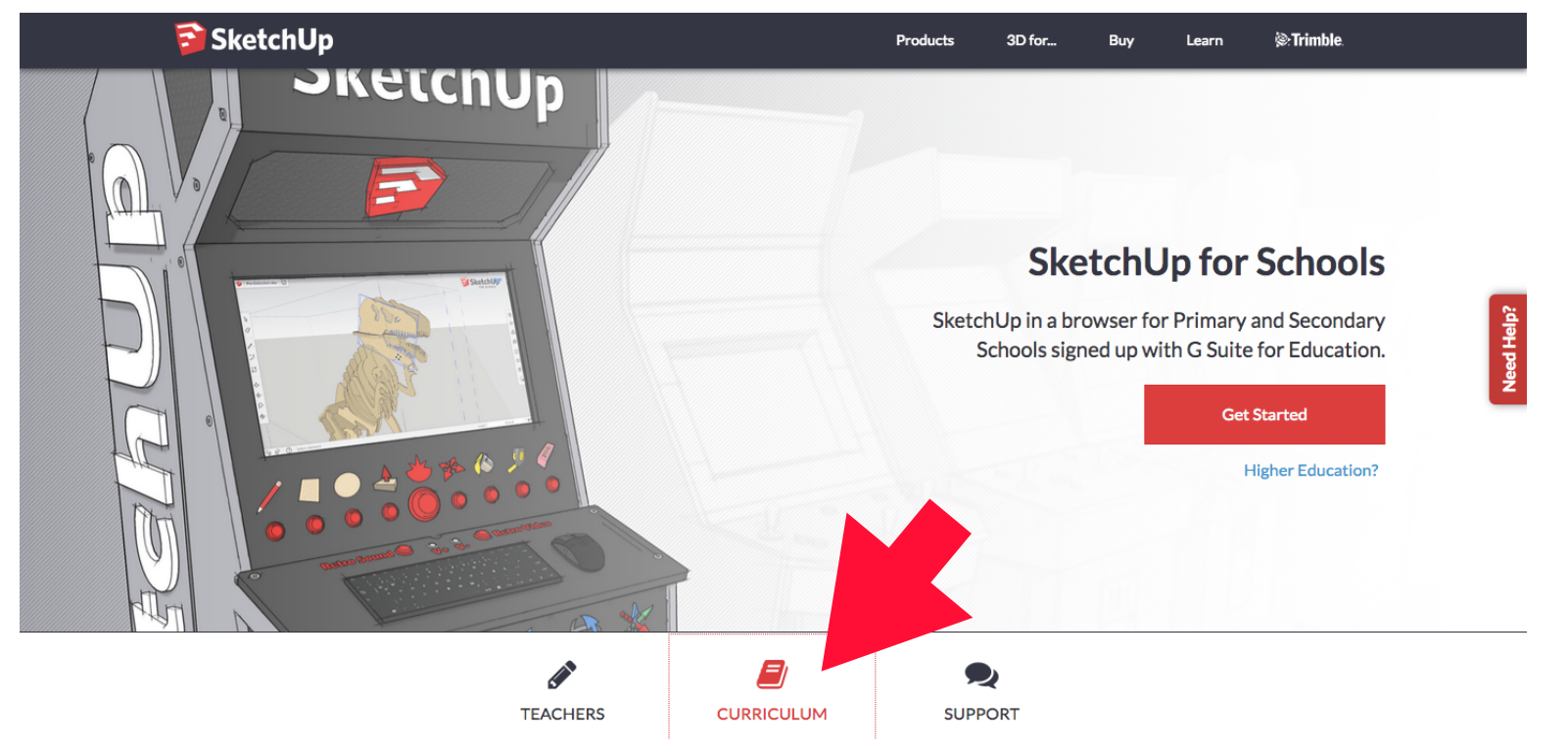

- click on "SketchUp for Schools Introduction"
- ► this will take you though the most useful tools in the program

| 🗃 SketchUp                                                                                                    |                                                                                                    | Products     | 3D for                                                           | Buy                                                               | Learn                                                       | (@:Trimble.                        |  |
|----------------------------------------------------------------------------------------------------|----------------------------------------------------------------------------------------------------|--------------|------------------------------------------------------------------|-------------------------------------------------------------------|-------------------------------------------------------------|------------------------------------|--|
| SketchUp For Sepols Surriculum                                                                                                   |                                                                                                    |              |                                                                  |                                                                   |                                                             |                                    |  |
|                                                                                                    | G<br>Starting<br>Contraction of the starting of the starting of the | rades K-5    |                                                                  |                                                                   | Standay<br>                                                 | Grades 6-8                         |  |
| SketchUp for Schools                                                                                                    | Turtle Sandbox                                                                                                    |              | Pirate S                                                         | hip Play                                                          | house                                                       |                                    |  |
| New to SketchUp for Schools? Get primed<br>on all the need-to-know basics before<br>tackling the SketchUp for Schools tutorials. | Build 3D shapes, add colors, and (m<br>important) have fun while making y<br>very own Turtle Sandbox.                                                                                                    | iost<br>′our | Build a pla<br>schoolyar<br>tools, mat<br>while mal<br>Playhouse | ayhouse wo<br>rd! Learn ab<br>cerials libra<br>king your ve<br>e. | orthy of the<br>bout Sketch<br>ry, and 3D V<br>ery own Pira | Up's draw<br>Warehouse<br>ate Ship |  |
| Launch                                                                                                    |                                                                                                    | aunch        |                                                                  | *                                                                 |                                                             | Launch                             |  |

- the next tutorial you will go through is the "pirate ship playhouse"
- ► this tutorial will help you practice using the basic tools

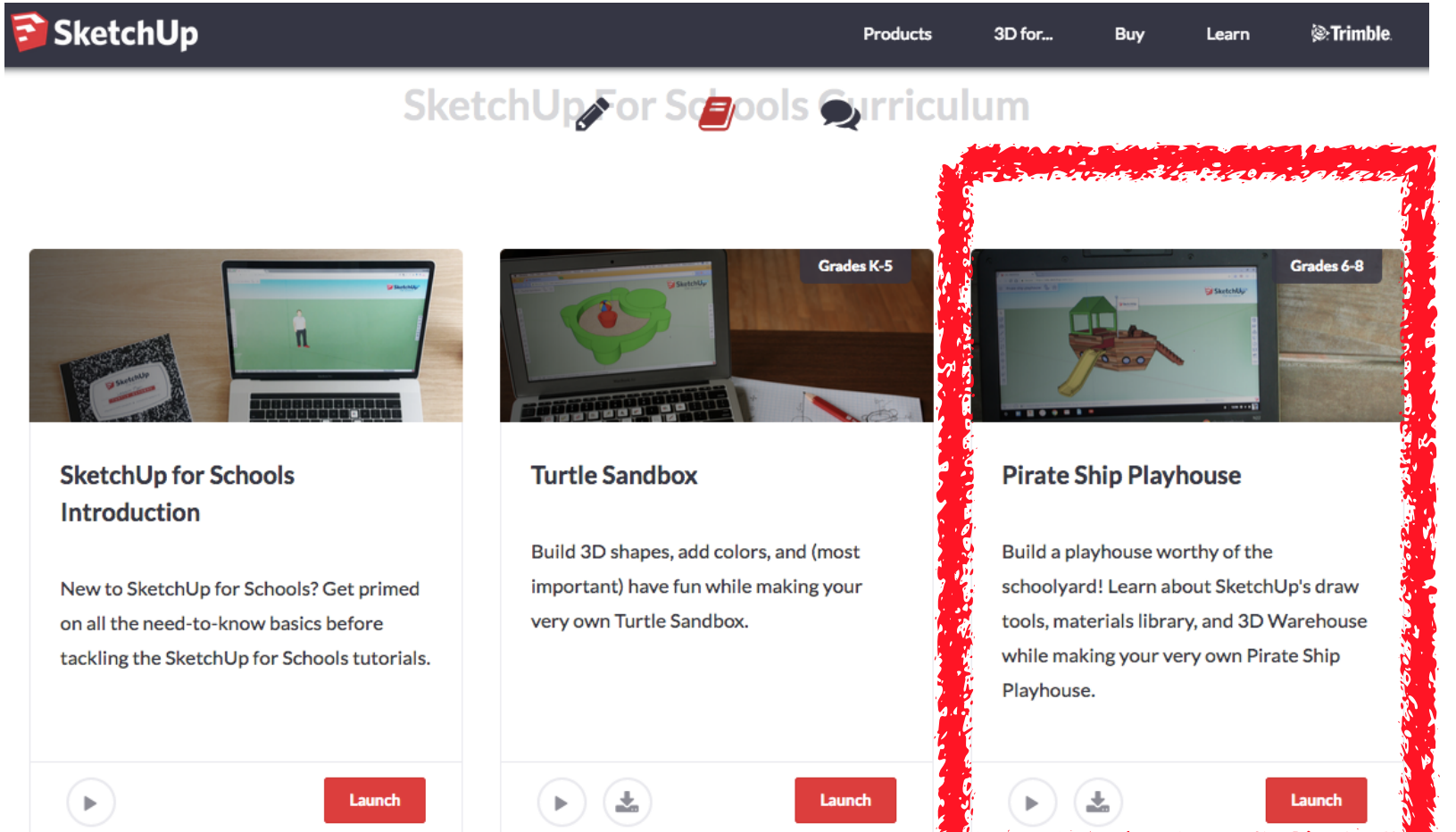

. . . . . . . . .

Show your teacher your completed ship for marks